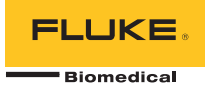

# TNT 12000 DoseMate Dosimeter Detector

# Aide-mémoire

# Introduction

Le TNT 12000 DoseMate mesure rapidement et avec précision les doses et les débits de dose. La Figure 1 et le Tableau 1 détaillent les composants du TNT 12000 habituellement utilisés pour effectuer ces mesures.

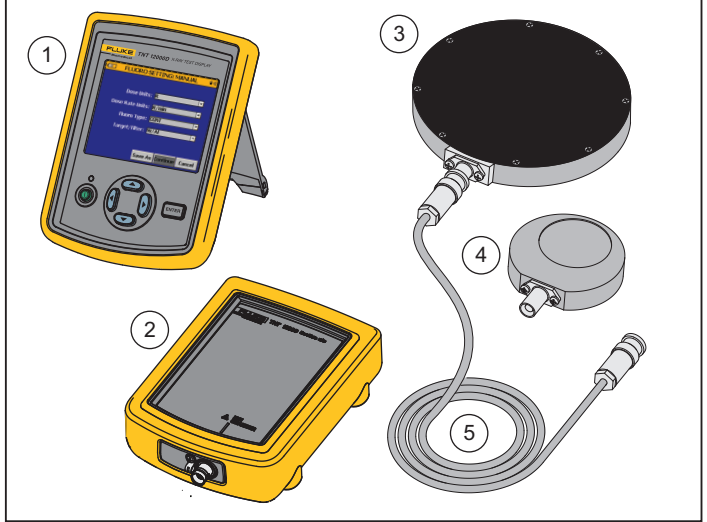

grk01.eps

Figure 1. Composants du TNT 12000

PN 4066000 June 2011, Rev. 1 (French) © 2011 Fluke Corporation, All rights reserved. Printed in the U.S.A. All product names are trademarks of their respective companies.

#### Tableau 1. Composants du TNT 12000

| Elément | Description                                   |  |  |
|---------|-----------------------------------------------|--|--|
| 1       | Moniteur pour test de rayons X du TNT 12000WD |  |  |
| 2       | TNT 12000 DoseMate                            |  |  |
| 3       | Chambre d'ionisation 150 cc                   |  |  |
| (4)     | Chambre d'ionisation 15 cc                    |  |  |
| 5       | Câble triaxial pour chambre d'ionisation      |  |  |

# Configuration pour effectuer une mesure ▲▲ Avertissement

Pour éviter tout risque d'électrocution et ne pas endommager la chambre d'ionisation, mettez le DoseMate hors tension avant de le connecter ou de le déconnecter à la chambre d'ionisation ou au câble triaxial. Bien que la puissance maximale admissible soit limitée, le conducteur central et le blindage sont à 300 volts de plus que la gaine extérieure.

#### Remarque

Assurez-vous que le DoseMate et le moniteur pour test de rayons X sont chargés avant de les utiliser. Consultez la section Charger la batterie dans le manuel d'utilisation du TNT 12000.

# Raccorder la chambre d'ionisation

Retirez les cache-poussière et raccordez le DoseMate à une chambre d'ionisation comme indiqué dans la Figure 2.

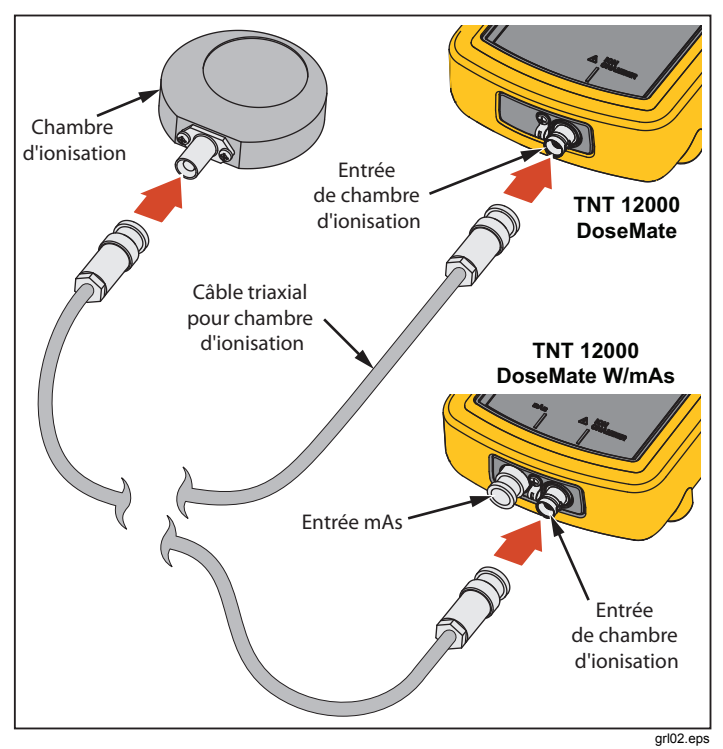

Figure 2. Raccordement à la chambre d'ionisation

Placez la chambre d'ionisation sur une surface stable au centre du faisceau de rayons X.

## Mise sous tension

Mettez le DoseMate et le moniteur sous tension. Le moniteur recherche un détecteur et se connecte une fois qu'il l'a trouvé. Le raccordement peut se faire par le biais d'un câble USB ou bien sans fil. L'écran **MEASUREMENT** de la figure 3 s'affiche à l'écran.

#### Remarque

Si le DoseMate dispose d'un détecteur de mAs intégré, un écran de connexion s'affiche avant l'écran de mesure. Utilisez ou o pour sélectionner le DoseMate, puis utilisez ou pour sélectionner le bouton **Connect** . Appuyez sur le bouton ENTER pour effectuer le raccordement et afficher l'écran de mesure de la figure 3.

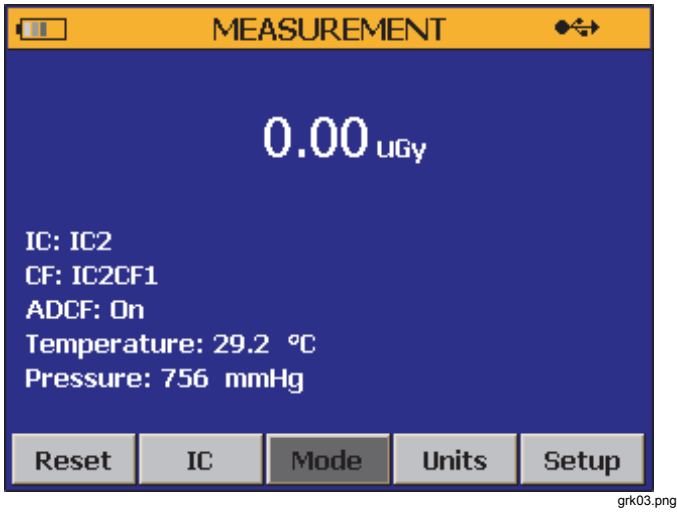

Figure 3. Écran de mesure

Pour en savoir plus, consultez la section Configurer le système du manuel d'utilisation du TNT 12000.

# Sélectionner une chambre d'ionisation

Pour configurer une chambre d'ionisation et son facteur d'étalonnage dans le DoseMate :

- 1. Appuyez sur earrow ou 
  earrow pour sélectionner le bouton IC sur l'écranMEASUREMENT.
- 2. Appuyez sur ENTER pour afficher l'écran ION CHAMBER SETUP de la figure 4 sur le moniteur.

|                | HAMBER | SETUP     | •      |  |
|----------------|--------|-----------|--------|--|
| No Ion Chamber | - IC2  | 2CF1      |        |  |
| IC1            | IC     | 2CF2      |        |  |
| IC2            | IC     | IC2CF3    |        |  |
| IC3            | Ne     | New       |        |  |
|                | . 2    | .312346e0 | Gy/nC  |  |
| Edit           | Delete | Continue  | Cancel |  |

Figure 4. Ecran de configuration de la chambre d'ionisation

- Appuyez sur 

   ou
   pour sélectionner une chambre d'ionisation dans la fenêtre de gauche, puis appuyez sur ENTER. Le curseur se déplace dans la fenêtre de droite.
- 5. Appuyez sur ENTER pour revenir à l'écran MEASUREMENT.

Pour en savoir plus sur les chambres d'ionisation et les facteurs d'étalonnage, consultez la section Utiliser le dosimètre du *manuel d'utilisation du TNT 12000*.

# Configurer le mode de mesure

Pour configurer le mode de mesure :

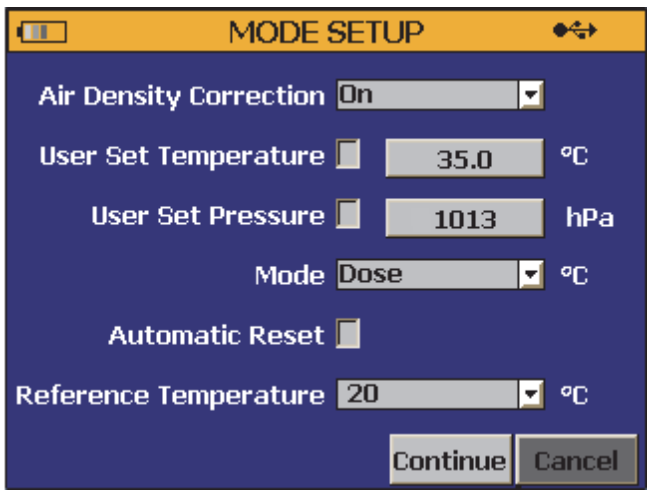

fct250.png

#### Figure 5. Ecran Configuration de mode

- Appuyez sur 
   ou 
   ou 
   pour s
   selectionner la fen
   tre Mode, puis
   appuyez sur 
   (ENTER) pour afficher le menu d
   vour afficher le menu d
   vour afficher le menu d
   vour afficher le menu d
   vour afficher le menu d
   vour afficher le menu d
   vour afficher le menu d
   vour afficher le menu d
   vour afficher le menu d
   vour afficher le menu d
   vour afficher le menu d
   vour afficher le menu d
   vour afficher le menu d
   vour afficher le menu d
   vour afficher le menu d
   vour afficher le menu d
   vour afficher le menu d
   vour afficher le menu d
   vour afficher le menu d
   vour afficher le menu d
   vour afficher le menu d
   vour afficher le menu d
   vour afficher le menu d
   vour afficher le menu d
   vour afficher le menu d
   vour afficher le menu d
   vour afficher le menu d
   vour afficher le menu d
   vour afficher le menu d
   vour afficher le menu d
   vour afficher le menu d
   vour afficher le menu d
   vour afficher le menu d
   vour afficher le menu d
   vour afficher le menu d
   vour afficher le menu d
   vour afficher le menu d
   vour afficher le menu d
   vour afficher le menu d
   vour afficher le menu d
   vour afficher le menu d
   vour afficher le menu d
   vour afficher le menu d
   vour afficher le menu d
   vour afficher le menu d
   vour afficher le menu d
   vour afficher le menu d
   vour afficher le menu d
   vour afficher le menu d
   vour afficher le menu d
   vour afficher le menu d
   vour afficher le menu d
   vour afficher le menu d
   vour afficher le menu d
   vour afficher le menu d
   vour afficher le menu d
   vour afficher le menu d
   vour afficher le menu d
   vour afficher le menu d
   vour
- 4. Appuyez sur <sup>∞</sup> pour sélectionner l'option **Automatic Reset**, puis appuyez sur **ENTER**) pour valider.
- Appuyez sur 
   pour sélectionner le bouton Continue, puis appuyez sur ENTER pour revenir à l'écran MEASUREMENT.

Pour en savoir plus sur les modes de mesure, consultez la section Sélection des mode des mesure du *manuel d'utilisation du TNT 12000.* 

# Configurer les unités de mesure

Pour configurer les unités de mesure :

 Appuyez sur ) ou ) pour sélectionner le bouton Units au bas de l'écran de mesure. Appuyez sur (ENTER) pour afficher l'écran UNITS SETUP de la figure6.

| UNITS       | UNITS SETUP |      |          |
|-------------|-------------|------|----------|
| Dose        | Gy          |      |          |
| Dose Rate   | Gy/s        | sec  | <u>-</u> |
| Frame Rate  |             | 0.0  |          |
| Temperature | °C          |      | <b>-</b> |
| Pressure    | hPa         |      | -        |
|             |             |      |          |
|             |             | Save | Back     |

fct251.png

#### Figure 6. Ecran de configuration des unités

- Appuyez sur 

   ou 

   pour s
   électionner la fenêtre Dose, puis appuyez sur ENTER pour afficher le menu d
   éroulant.
- Appuyez sur pour sélectionner le bouton Save, puis appuyez sur ENTER pour revenir à l'écran de mesure.

# Effectuer une mesure

#### Remarque

Maintenez le DoseMate hors du champ de rayonnement. Seule la chambre d'ionisation doit être exposée au rayonnement.

- 1. Réglez l'appareil de radiographie pour une utilisation normale.
- 2. Après la disparition du message « **Resetting … Please wait…** » sur le moniteur, lancez la procédure d'exposition aux rayons X.
- Lorsque qu'il détecte une exposition aux rayons X, le DoseMate émet un bruit et affiche le résultat de la mesure sur le moniteur.

Le DoseMate affiche le message « **Resetting … Please wait…** » en bas de l'écran de mesure pendant qu'il se prépare à la prochaine exposition aux rayons X. DoseMate ne peut pas prendre de mesure tant que ce message est affiché sur le moniteur.